## "HOW TO CHANGE SIMCARD FOR FOX ELOADING ANDROID VERSION"

## WHAT TO DO:

- Login E-loading online portal at dafoxtech.com.
- Revoke E-loading machine in Online portal.
- Screenshot E-loading activation code. (You can find in machine activations).
- Remove sim card in android that inserted in E-loading machine.
- Change new sim card.
  - Note: (Load at least 10 regular load in New sim card before Reactivate the machine)
- Reactivate E-loading machine.
- 1. Login E-loading Online portal. And Revoke e-loading machine. Search in Browser/Chrome (www.dafoxtech.com)

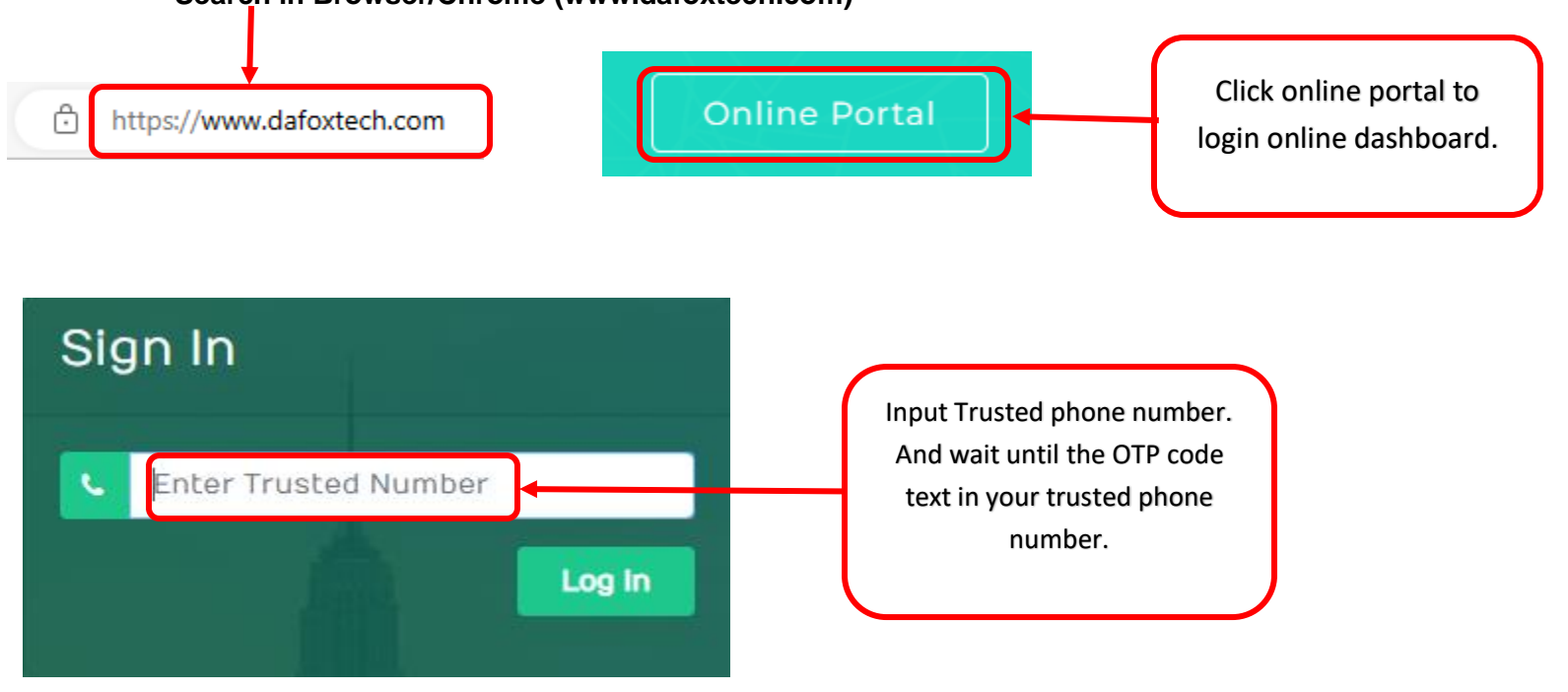

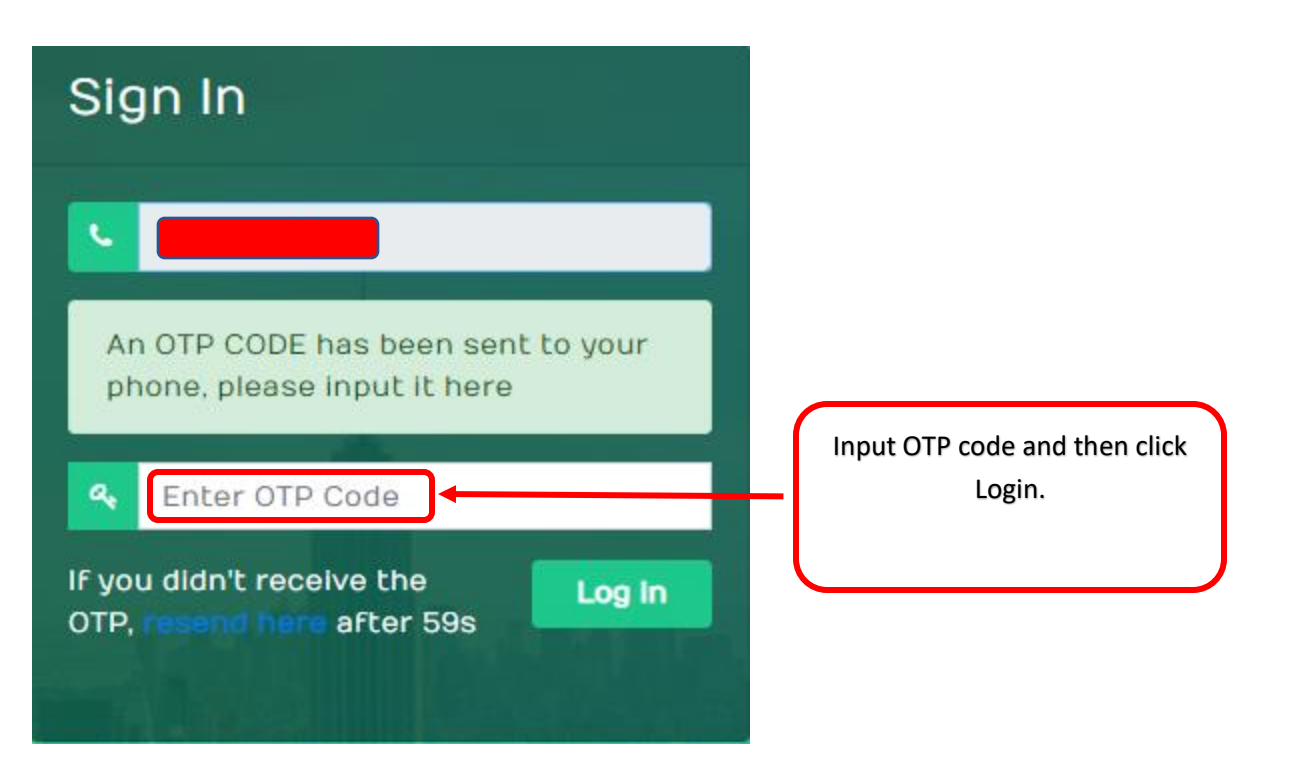

## 2. Revoke E-loading machine in Online portal.

| $\leftarrow \rightarrow$ C $\bigcirc$ htt | ps://www.dafoxtech.com/portal                            |               | A <sup>N</sup> Q |
|-------------------------------------------|----------------------------------------------------------|---------------|------------------|
| DAFOX TECH.                               |                                                          | 3             |                  |
| 🍄 Dashboard                               | Dashboard                                                | С             |                  |
|                                           |                                                          | R             |                  |
| Transactions                              | Total Wallet Balance: Activation Credits:                |               |                  |
| 🗮 Wallet Logs                             | P4.85 0<br>Use for activating regular eload retailer. To | 0             |                  |
| Machines/Activations                      | activate retailer, visit this commands/guides            |               |                  |
| Deployick Wallet                          | and search for Act                                       | L             |                  |
| Carreptenish wattet                       |                                                          |               |                  |
| E-Load Products                           | Eload Sales Graph                                        | L             |                  |
|                                           | 10/01/2022 🗐 10/19/2022 🗐 Submit Reset                   |               |                  |
| ✓> Commands                               |                                                          |               |                  |
|                                           | Gross Sales:                                             |               |                  |
|                                           | P0.00                                                    | U             |                  |
|                                           | search result)                                           | 0             |                  |
|                                           | N                                                        | data          |                  |
|                                           |                                                          | w             |                  |
|                                           |                                                          |               | A stilling to    |
|                                           |                                                          |               | Go to Setti      |
|                                           | WALLET DED                                               | OCTIONS GRAFT |                  |

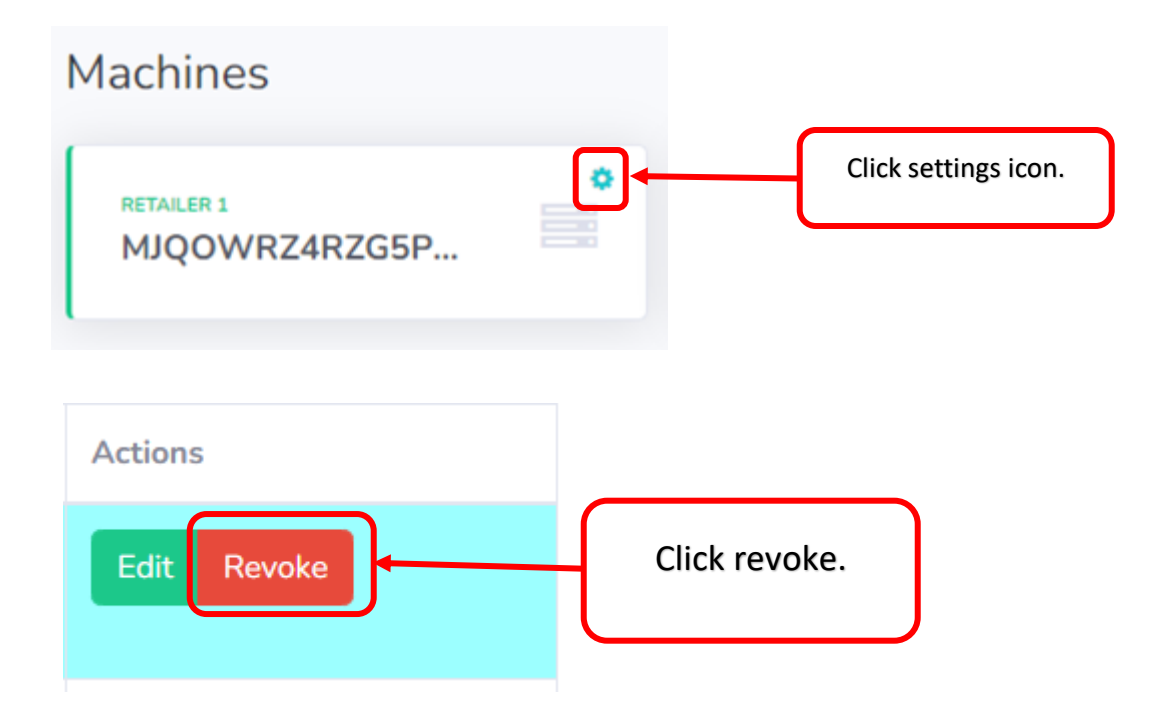

**3.** After revoke find MACHINE ACTIVATIONS and screenshot activation code.

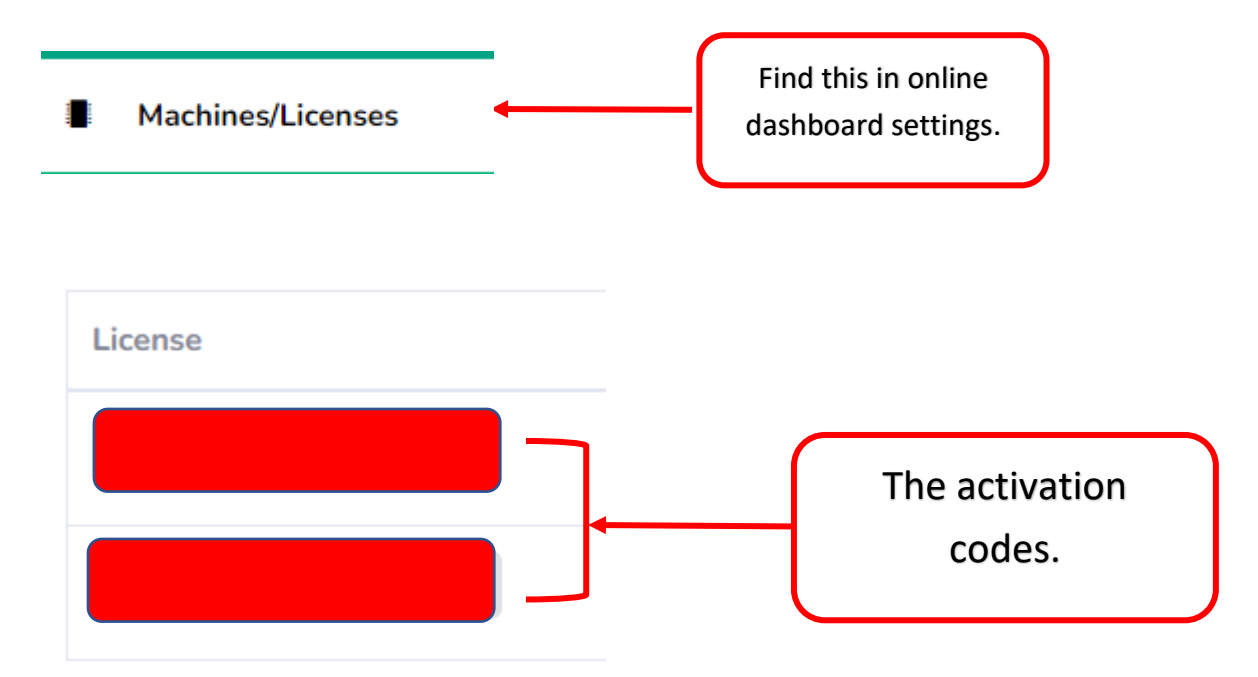

4. Remove old sim card in the android phone & replace with the new sim card.

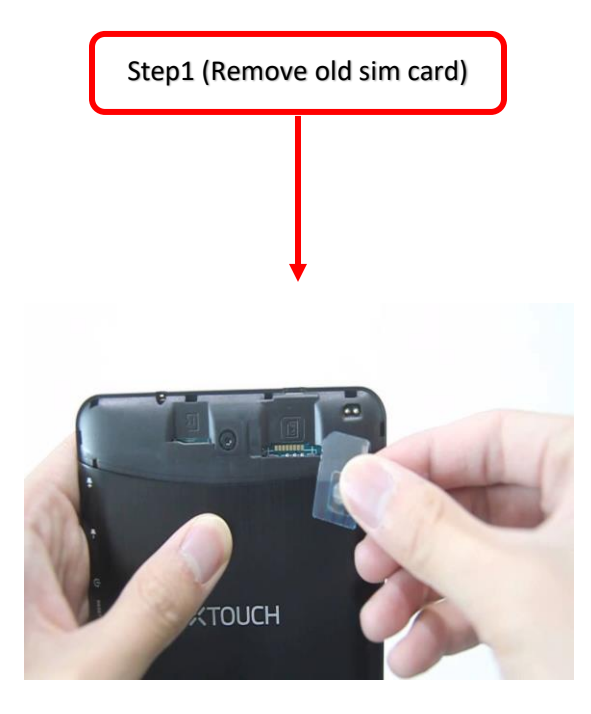

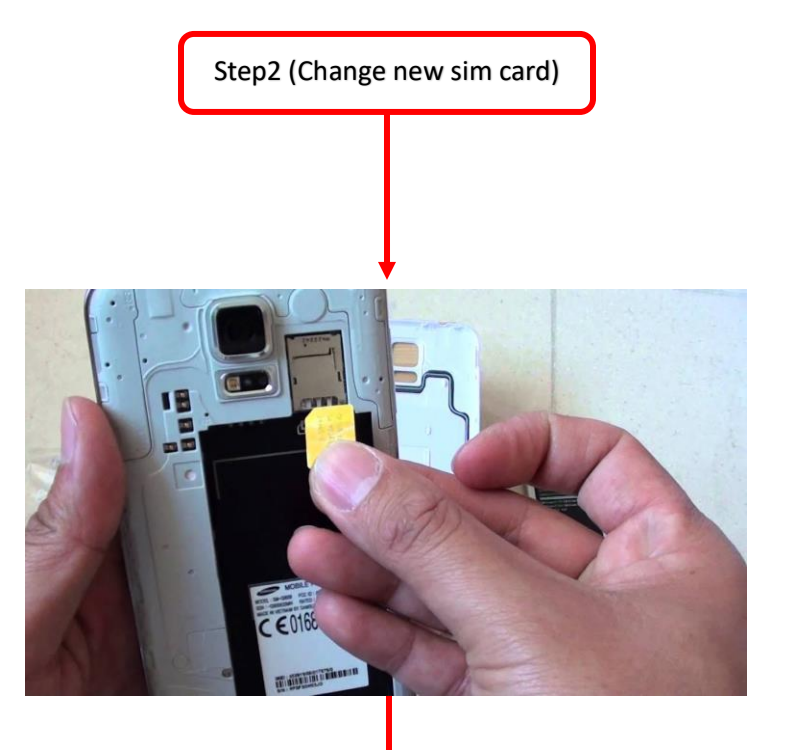

Make to load at least regular 10 before reactivating the new simcard using the activation code that you revoked earlier. 5. Reactivate E-loading machine.

Open E-loading app in phone that use in vendo machine.

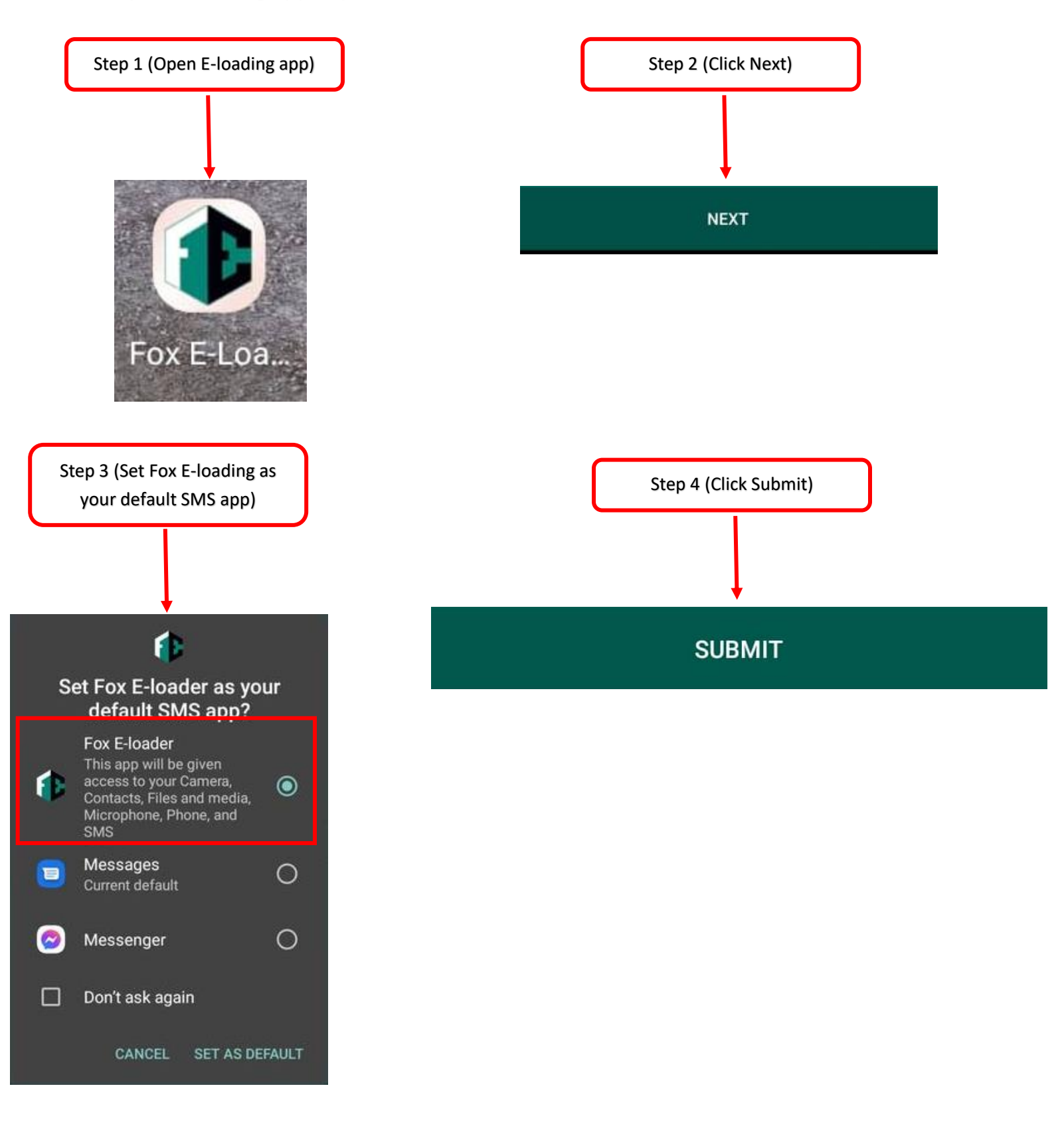

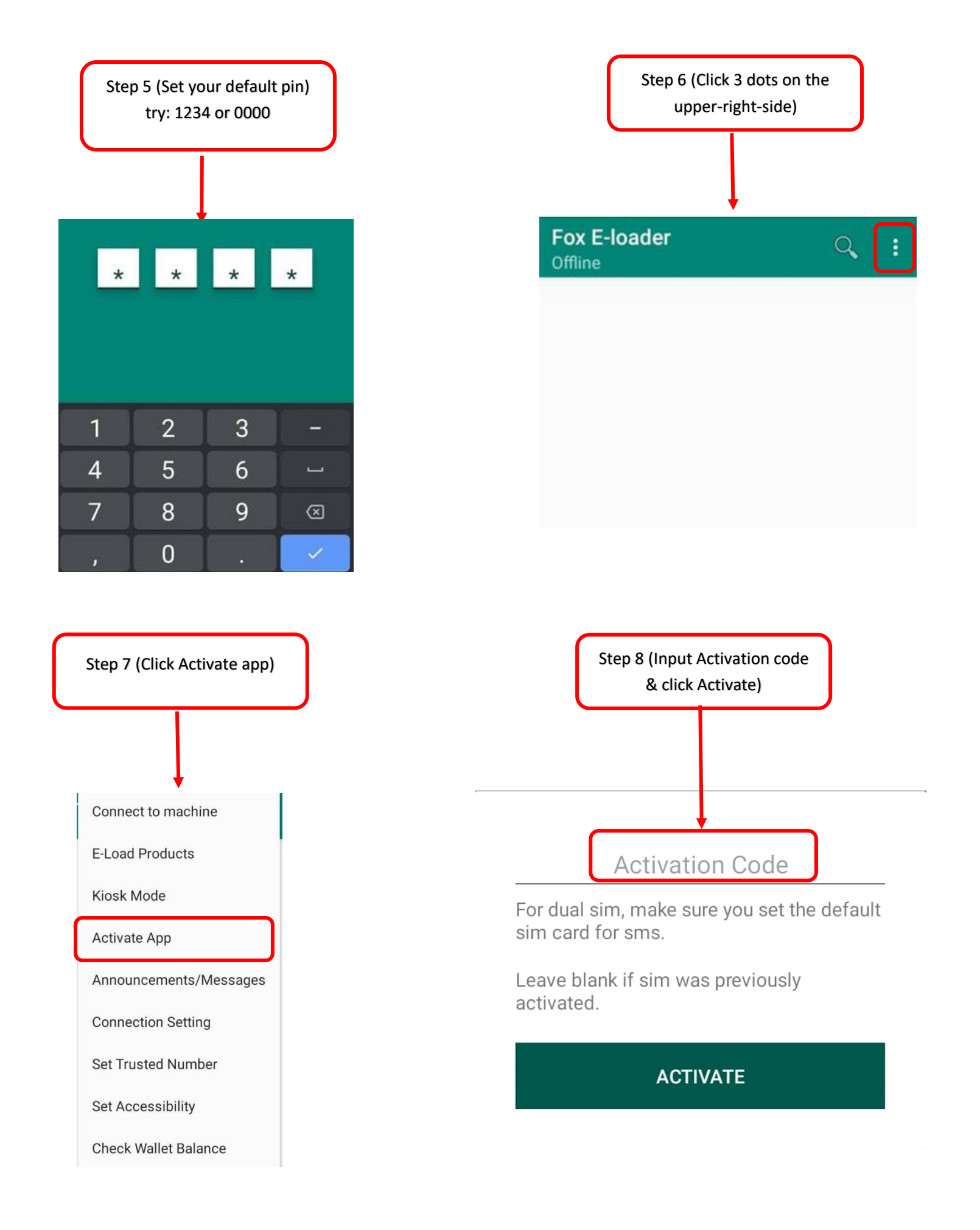